# ЗАМОВИТИСЬ ВІД ПІДРЯДНИКА

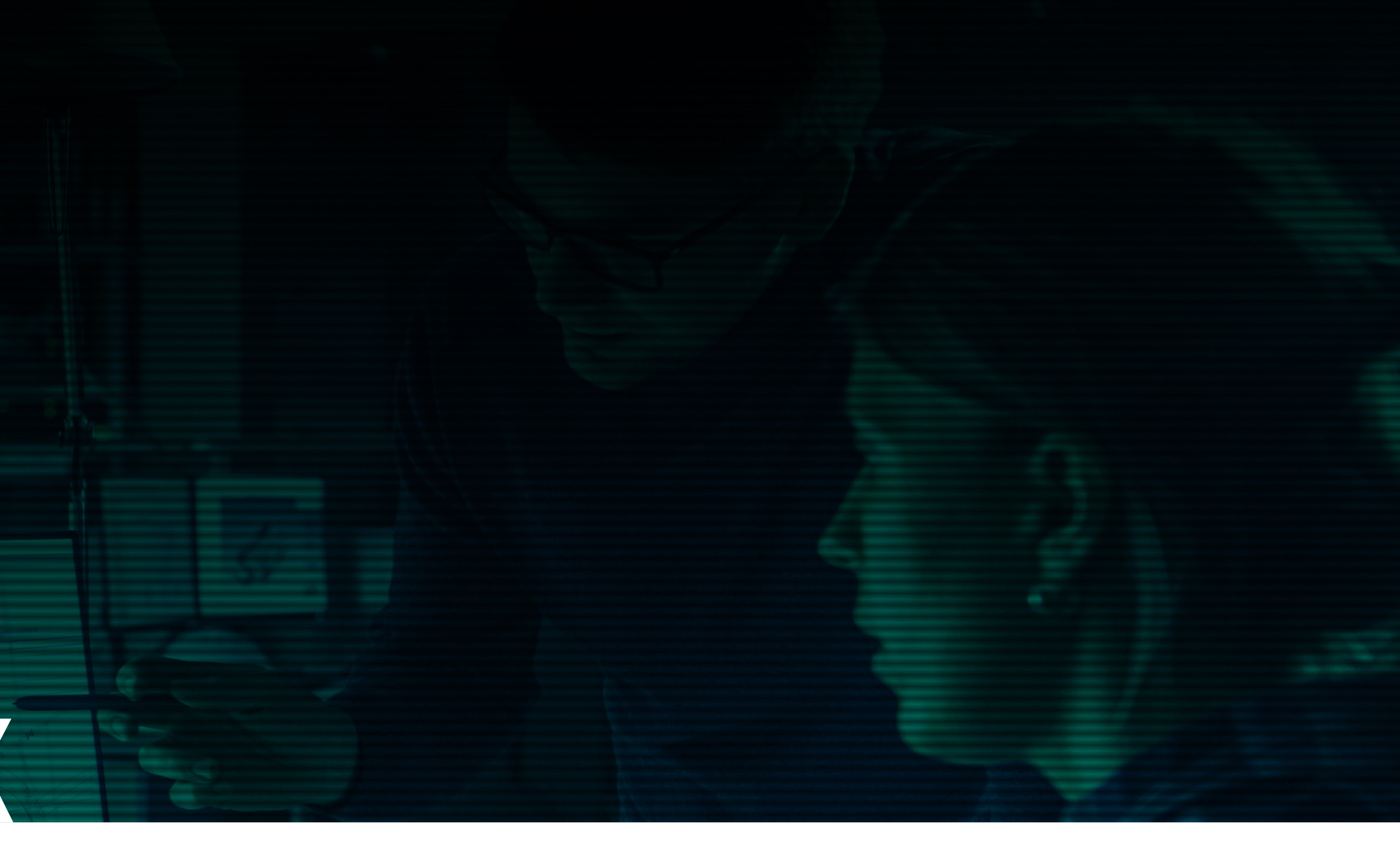

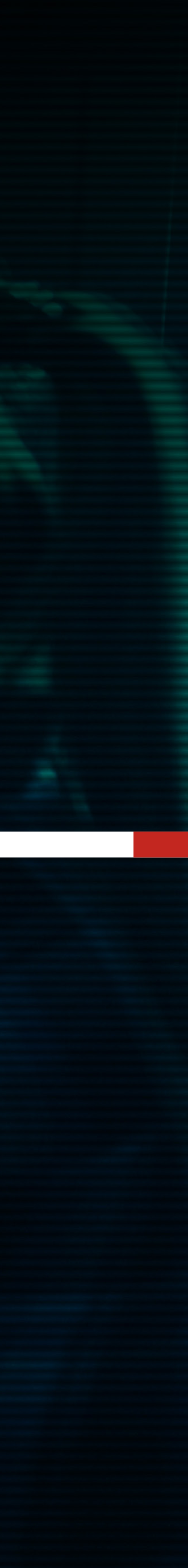

### ЗАМОВНИК. ВІДМОВИТИСЬ ВІД ПІДРЯДНИКА

Після призначення підрядника на виконання певної заявки йому на пошту надійде про це відповідне сповіщення. Всередині такої заявки при натисканні кнопки **ДЕТАЛЬНІШЕ** у полі **Проєктувальник (підрядник)** 

з'явиться прізвище, хто саме виконуватиме роботу. Якщо замовника не влаштовує призначений підрядник, то до моменту отримання першої оплати за заявкою він може відмовитись від підрядника.

|                               |                                    |                                                             |                 | •                                |                              |                      |            |     |
|-------------------------------|------------------------------------|-------------------------------------------------------------|-----------------|----------------------------------|------------------------------|----------------------|------------|-----|
| Мої замовлення   Project CLIN | × +                                |                                                             |                 |                                  |                              |                      |            |     |
| ☆                             | com.ua/uk/user/order               |                                                             |                 |                                  |                              |                      |            | ☆ ( |
|                               |                                    |                                                             | СЕРВІС З ПОШУКУ | ПІДРЯДУ НА П                     | Р О Є К Т У В А Н Н <b>1</b> | Я                    | ? Ua       |     |
|                               |                                    |                                                             | АКТУА           | ЛЬНІ ЗАЯІ                        | ВКИ                          |                      |            |     |
|                               | ДАТА ЗАЯВКИ                        | НОМЕР ЗАЯВКИ                                                | ДАТА ВИКОНАННЯ  | СУМА ЗАЯВК                       | И (ГРН)                      | СТАТУС ЗАЯВКИ        |            |     |
|                               | 26.06.2020                         | SKU-382                                                     | 30.06.2020      | 131913                           |                              | Замовлення в обробці | Детальніше |     |
|                               |                                    |                                                             |                 |                                  |                              |                      |            |     |
|                               | <u> S K U - 3 8</u>                | 2                                                           |                 |                                  |                              |                      |            |     |
|                               |                                    |                                                             |                 |                                  |                              |                      |            |     |
|                               | Дата оформлення зая                | ВКИ                                                         |                 | Статус заявки                    |                              |                      |            |     |
|                               | 26.06.2020                         |                                                             |                 | Замовлення в об                  | робці                        |                      |            |     |
|                               | Прогнозована дата ви               | конання                                                     |                 | Сума заявки (гр                  | н), з урахуванням дод.       | послуг               |            |     |
|                               | 30.06.2020                         |                                                             |                 | 131913                           |                              |                      |            |     |
|                               | Проєктувальник (підр               | ядник)                                                      |                 | Куратор проєкту                  | 2                            |                      |            |     |
|                               |                                    |                                                             |                 | лександр лелек                   | a                            |                      |            |     |
|                               | <b>деталі заявки</b><br>детальніше | ~                                                           |                 | <b>технічне завдан</b><br>Деталы | ня<br>ніше 🗸                 |                      |            |     |
|                               | Обговорити заявку                  | _                                                           |                 |                                  |                              |                      |            |     |
|                               | ВІДКРИТИ ЧАТ                       | ✓                                                           |                 |                                  |                              |                      |            |     |
|                               | Відмовитись від підря              | дника                                                       |                 |                                  |                              |                      |            |     |
|                               | відмовитись                        | <u>~</u>                                                    |                 |                                  |                              |                      |            |     |
|                               |                                    |                                                             |                 |                                  |                              |                      |            |     |
|                               | ЕТАПИ ВИКОІ                        | НАННЯ ЗАЯВКИ                                                |                 |                                  |                              |                      |            |     |
|                               |                                    |                                                             |                 | DADTIATI                         | 0750WW                       |                      |            |     |
|                               | етап на<br>                        | зва роботи                                                  |                 | BAPTICTE                         | строки                       | CTATYC               | РЕЗУЛЬТАТ  |     |
|                               | 1 Пер                              | реведення креслень у формат dwg                             |                 | 405.6 грн<br>4206 8 грт          | 08.05.2020                   |                      |            |     |
|                               | 2 P03<br>3 Пл                      | рахунок повітроооміну оо єкта<br>ани із системою вентиляції |                 | 4396.8 грн<br>23449 2 грн        | 19 05 2020                   |                      |            |     |
|                               | 5 100                              | ана з системою вситилици                                    |                 | 20113.2 ipi                      | 13.03.2020                   |                      |            |     |

# ЗАМОВНИК. ВІД ПІДРЯДНИКА

Після призначення підрядника на виконання певної заявки йому на пошту надійде про це відповідне сповіщення. Всередині такої заявки при натисканні кнопки ДЕТАЛЬНІШЕ у полі Проєктувальник (підрядник) з'явиться прізвище, хто саме виконуватиме роботу. Якщо замовника не влаштовує призначений підрядник, то до моменту отримання першої оплати за заявкою він може відмовитись від підрядника. Нижче у полі Відмовитися від підрядника є кнопка ВІДМОВИТИСЬ. -

|                                 |                                          |                                                                   |                 | ••                                           |                       |                                                                                                    |       |   |
|---------------------------------|------------------------------------------|-------------------------------------------------------------------|-----------------|----------------------------------------------|-----------------------|----------------------------------------------------------------------------------------------------|-------|---|
| Moī замовлення   Project CLIN з | × +<br>om.ua/uk/user/order               |                                                                   |                 |                                              |                       |                                                                                                    | ☆ 0 @ | : |
|                                 |                                          | 1A SOFT                                                           | СЕРВІС З ПОШУКУ | ПІДРЯДУ НА ПРОЄ                              | КТУВАННЯ              | <b>?</b> Ua                                                                                                    |       |   |
|                                 |                                          |                                                                   | АКТУА           | ЛЬНІ ЗАЯВКІ                                  | И                     |                                                                                                    |       |   |
|                                 | ДАТА ЗАЯВКИ                              | НОМЕР ЗАЯВКИ                                                      | ДАТА ВИКОНАННЯ  | СУМА ЗАЯВКИ (ГР                              | Н) СТАТУС ЗАЯВКИ      |                                                                                                    |       |   |
|                                 | 26.06.2020                               | SKU-382                                                           | 30.06.2020      | 131913                                       | Замовлення в обробці  | Детальніше                                                                                                    |       |   |
|                                 | <b>SKII-3</b> 5                          | 22                                                                |                 |                                              |                       |                                                                                                    |       |   |
|                                 |                                          |                                                                   |                 |                                              |                       |                                                                                                    |       |   |
|                                 | <b>Дата оформлення за</b><br>26.06.2020  | явки                                                              |                 | <b>Статус заявки</b><br>Замовлення в обробці |                       |                                                                                                    |       |   |
|                                 | Прогнозована дата в                      | иконання                                                          |                 | Сума заявки (грн), з ур                      | ахуванням дод. послуг |                                                                                                    |       |   |
|                                 | 30.06.2020                               |                                                                   |                 | 131913                                       |                       |                                                                                                    |       |   |
|                                 | Проєктувальник (під)<br>Александр Лелека | оядник)                                                           |                 | <b>Куратор проєкту</b><br>Александр Лелека   |                       |                                                                                                    |       |   |
|                                 | Деталі заявки                            |                                                                   |                 | Технічне завдання                            |                       |                                                                                                    |       |   |
|                                 | ДЕТАЛЬНІШЕ                               | ~                                                                 |                 | ДЕТАЛЬНІШЕ                                   |                       |                                                                                                    |       |   |
|                                 | Обговорити заявку<br>Відкрити чат        | ~                                                                 |                 |                                              |                       |                                                                                                    |       |   |
|                                 | Відмовитись від підр                     | ядника                                                            |                 |                                              |                       |                                                                                                    |       |   |
|                                 | відмовитись                              |                                                                   |                 |                                              |                       |                                                                                                    |       |   |
|                                 |                                          |                                                                   |                 |                                              |                       |                                                                                                    |       |   |
|                                 | EIAIN RNKO                               | папня заявки                                                      |                 |                                              |                       |                                                                                                    |       |   |
|                                 | ETAT H                                   | АЗВА РОБОТИ                                                       |                 | ВАРТІСТЬ                                     | СТРОКИ СТАТУС         | РЕЗУЛЬТАТ                                                                                                    |       |   |
|                                 | 1 Пе<br>2 Ро                             | реведення креслень у формат dwg<br>зрахунок повітрообміну об'єкта |                 | 405.6 грн<br>4396.8 грн                      | 08.05.2020            |                                                                                                    |       |   |
|                                 | 3 Пл                                     | ани із системою вентиляції                                        |                 | 23449.2 грн                                  | 19.05.2020            |                                                                                                    |       |   |
| Section Test                    |                                          | The state                                                         | and the second  | -                                            |                       | Contraction of the local division of the local division of the loc |       |   |
|                                 |                                          |                                                                   |                 |                                              |                       |                                                                                                    |       |   |
|                                 |                                          |                                                                   |                 |                                              |                       |                                                                                                    |       |   |

## ЗАМОВНИК. ВІДМОВИТИСЬ ВІД ПІДРЯДНИКА

При натисканні на кнопку **ВІДМОВИТИСЬ** з'являється віконце, яке пропонує підтвердити або скасувати відмову від підрядника. Якщо замовник підтверджує відмову, заявка опиниться на вкладці МІЙ ПІДРЯД і за цією заявкою буде призначений інший підрядник.

|                                 |                                      |                                                                  |                       | •                                   |                          |                     |            |   |     |     |     |
|---------------------------------|--------------------------------------|------------------------------------------------------------------|-----------------------|-------------------------------------|--------------------------|---------------------|------------|---|-----|-----|-----|
| Мої замовлення   Project CLI№ × | +                                    |                                                                  |                       |                                     |                          |                     |            |   |     |     |     |
| ☆                               | .ua/uk/user/orde                     | r                                                                |                       |                                     |                          |                     |            |   | ☆ 🕐 | 🥶 : |     |
|                                 |                                      | IMA SOFT                                                         | СЕРВІС З ПОШУКУ П     | ІДРЯДУ НА ПР                        | ОЄКТУВАННЯ               |                     | 😮 Ua       |   |     |     |     |
|                                 |                                      |                                                                  | АКТУАЛ                | ЬНІ ЗАЯВ                            | ки                       |                     |            |   |     |     |     |
|                                 | ДАТА ЗАЯВКИ                          | НОМЕР ЗАЯВКИ                                                     | ВІДМОВИТИС            | Ь ВІД ПІДРЯД                        | НИКА                     | ТАТУС ЗАЯВКИ        |            |   |     |     |     |
|                                 | 26.06.2020                           | SKU-382                                                          | Ви дійсно хочете відм | овитися від цього                   | підрядника?              | амовлення в обробці | Детальніше | 1 |     |     |     |
|                                 | <u>SKU-3</u>                         | 82                                                               | •                     | ×                                   |                          |                     |            |   |     |     |     |
|                                 | -                                    |                                                                  |                       |                                     |                          |                     |            |   |     |     |     |
|                                 | <b>Дата оформлення</b><br>26.06.2020 | Заявки                                                           |                       | Статус заявки<br>Замовлення в обро  | бці                      |                     |            |   |     |     |     |
|                                 | Прогнозована дата                    | авиконання                                                       |                       | Сума заявки (грн),                  | з урахуванням дод. послу | r                   |            |   |     |     |     |
|                                 | 30.06.2020                           |                                                                  |                       | 131913                              |                          |                     |            |   |     |     |     |
|                                 | Проєктувальник (п                    | іідрядник)                                                       |                       | Куратор проєкту<br>Александр Лелека |                          |                     |            |   |     |     |     |
|                                 | Деталі заявки                        |                                                                  |                       | Технічне завдання                   |                          |                     |            |   |     |     | -   |
|                                 | ДЕТАЛЬНІІ                            | WE 🗸                                                             |                       | ДЕТАЛЬНІЦ                           | ue 🗸                     |                     |            |   |     |     |     |
|                                 | Обговорити заявку                    |                                                                  |                       |                                     |                          |                     |            |   |     |     |     |
|                                 | Відмовитись від пі                   | адядника                                                         |                       |                                     |                          |                     |            |   |     |     |     |
|                                 | відмовиті                            | ИСЬ                                                              |                       |                                     |                          |                     |            |   |     |     | 1   |
|                                 |                                      |                                                                  |                       |                                     |                          |                     |            |   |     |     | 6   |
|                                 | ЕТАПИ ВИК                            | ОНАННЯ ЗАЯВКИ                                                    |                       |                                     |                          |                     |            |   |     |     |     |
|                                 | ΕΤΑΠ                                 | НАЗВА РОБОТИ                                                     |                       | ВАРТІСТЬ                            | СТРОКИ                   | СТАТУС              | РЕЗУЛЬТАТ  |   |     |     | -   |
|                                 | 1                                    | Переведення креслень у формат dwg                                |                       | 405.6 грн                           | 08.05.2020               |                     |            |   |     |     | 1 m |
|                                 | 2                                    | Розрахунок повітрообміну об'єкта<br>Плани із системою вентиляції |                       | 4396.8 грн<br>23449.2 грн           | 08.05.2020               |                     |            |   |     |     |     |
|                                 |                                      |                                                                  |                       |                                     | 10.00.2020               | -                   |            |   |     |     |     |
|                                 |                                      |                                                                  |                       |                                     |                          |                     |            |   |     |     |     |